# **Reset functions**

## (KX-UT670)

No. 24-001

Dec 22, 2011

Ver.1.0

**Panasonic Corporation** 

#### Abstract about this document

This document describes about some "Reset" functions in KX-UT670.

#### **Revision history**

| Date         | Version  | Revision        | Firmware version |
|--------------|----------|-----------------|------------------|
| Dec 22, 2011 | Ver. 1.0 | Initial Release | 01.020 or later  |

### Outline

1) Kinds of "Reset" function

2) Correspondence table of "Reset" function and Parameter

3) Reset Method

•Reset Web settings

•Resetting to Factory Default / Clearing Data and Settings

• How to access Web user interface

### 1) Kinds of "Reset" function

KX-UT670 has some kinds of "Reset" functions. One is available through WEB user interface, others are available through using "RESET button".

|               | Reset Web settings                                                                                                    | Reset to factory default                                                                        | Clear data and settings                                                                                                    |  |
|---------------|----------------------------------------------------------------------------------------------------|-------------------------------------------------------------------------------------------------|----------------------------------------------------------------------------------------------------|--|
| Interface Web |                                                                                                    | Reset button and select menu                                                                    | Reset button and select menu                                                                                                    |  |
| Access Level  | Administrator                                                                                                    | All users                                                                                       | All users                                                                                                    |  |
|               | This "Reset" function allows<br>the user to put all settings<br>previously configured via WEB<br>user interface back to a<br>default value.                                                                | All data is erased. Applications,<br>apart from pre-installed<br>applications, are also erased. | All unit settings and the<br>settings and registered data of<br>applications are erased.<br>However, applications are not<br>erased. |  |
| Description   | If these settings were made<br>through configuration file<br>programming, the set values<br>made through configuration<br>file programming remain<br>effective, even if you perform<br>Reset Web Settings. |                                                                                                 |                                                                                                    |  |

### 2) Correspondence table of "Reset" function and Parameter

|                           |                 |              | Reset Web settings | Reset to factory<br>default | Clear data and settings |
|---------------------------|-----------------|--------------|--------------------|-----------------------------|-------------------------|
| Pre-provisioning Data(*1) |                 |              | -                  | cleared                     | cleared                 |
| Provisioning Data(*2)     |                 |              | -                  | cleared                     | cleared                 |
| Web Setting Data          |                 |              | cleared            | cleared                     | cleared                 |
| Pre-install Application   |                 | -            | -                  | -                           |                         |
| Third-party Application   |                 | -            | cleared            | -                           |                         |
| Terminal<br>Setting Data  | Network setting | Speed/Duplex | cleared            | cleared                     | cleared                 |
|                           |                 | VLAN setting | cleared            | cleared                     | cleared                 |
|                           |                 | Other        | cleared            | cleared                     | cleared                 |
|                           | Call features   |              | partly cleared     | cleared                     | cleared                 |
|                           | Ringer settings |              | -                  | cleared                     | cleared                 |
|                           | Date and time   |              | -                  | cleared                     | cleared                 |
|                           | Language        |              | -                  | cleared                     | cleared                 |
|                           | Phone book      |              | -                  | cleared                     | cleared                 |
|                           | Caller list     |              | -                  | cleared                     | cleared                 |

(\*1) : Pre-provisioning Data : The data set by configuration file in place specified with DHCP Option66

(\*2) : Provisioning Data : The data set by configuration file with the exception of Pre-provisioning

### 3) Reset Method

#### Reset Web settings

Access Level : Administrator

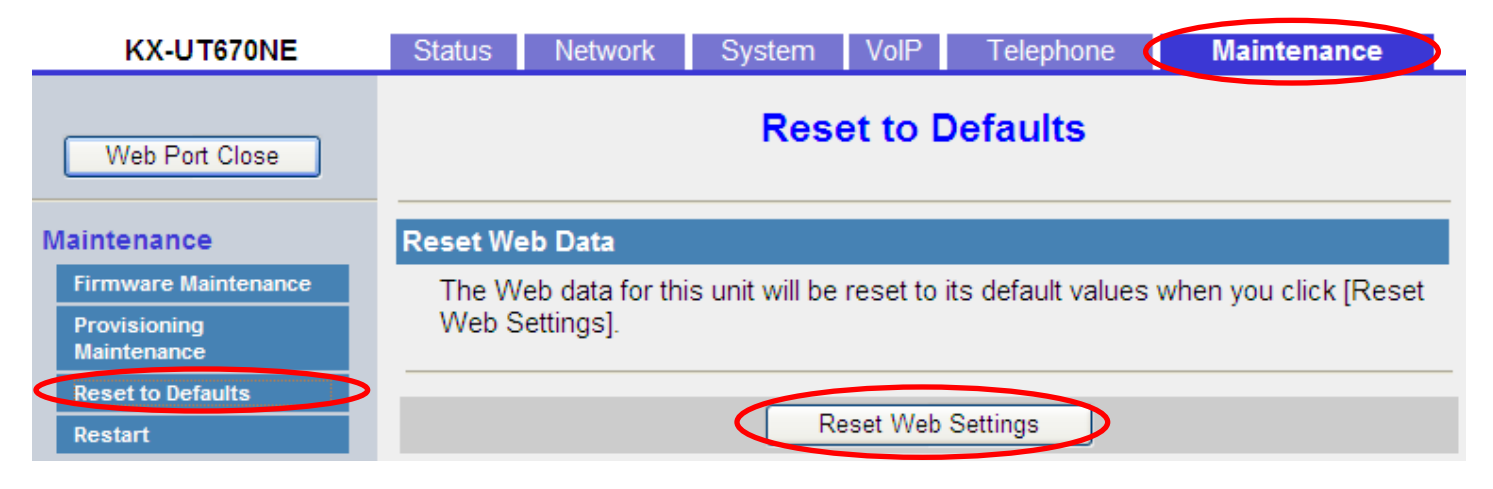

- 1. Enter the IP address into a PC's Web Browser.
  - (refer to final page "How to access Web User Interface")
- 2. Login "Administrator".
- 3. Move to [Maintenance] [Reset to Defaults] screen.
- 4. Click [Reset Web Settings]
- 5. Please wait. The Unit reboots automatically.

### 3) Reset Method

#### •Resetting to Factory Default / Clearing Data and Settings

When you reset the unit, all settings are returned their factory default status and all data is erased. You can reset the unit in the following 2 ways.

Clear data and settings

All unit settings and the settings and registered data of applications are erased. However, applications are not erased.

Reset to factory default

All data is erased. Applications, apart from pre-installed applications, are also erased.

 After starting the unit, press and hold the RESET button (1) with a pointy object for more than 5 seconds until the screen is cleared.

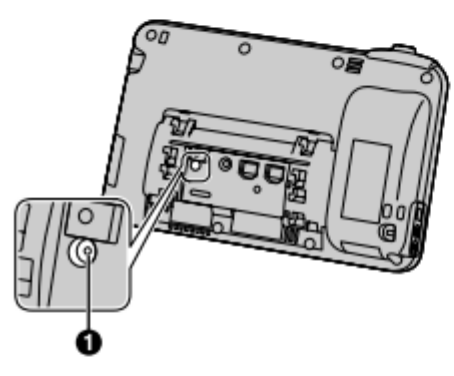

2. After the unit is restarted and \*\*Reset Menu\*\* is displayed, tap the key sheet in the following order:

【 岱 Home】→【 ▼ 】→【 ミニ Menu 】→【 ⇒ Back 】 → 🚽 Enter

3. Tap 🔽 or 🔺 to select the resetting type, and then tap 🖵 Enter

#### Note

L

- For details about the key sheet, refer to the Operating Instructions on the Panasonic Web site (→ see Introduction).
- Data stored on the SD card is not erased.
- If you tap [Cancel], the unit will start-up and the Home screen is displayed.
- When the reset is complete, the unit will automatically restart.

### How to access Web user interface

#### 1. Confirm the IP address of KX-UT670.

1-1 : [Menu] ( Upper left of sheet key)  $\rightarrow$  [Settings]  $\rightarrow$  [About phone]  $\rightarrow$  [Status]

**1-2 : Confirm the IP address displayed on LCD.** 

#### 2. Embedded Web.

2-1 : [Menu] ( Upper left of sheet key) →[Settings] → [Network] →[Embedded web] →select [On]

#### 3. Access the Web user interface.

- **3-1 : Open your Web browser.**
- 3-2 : Enter your KX-UT670 URL to Web browser (http://your KX-UT670 IP address) .
- 3-3 : Enter user name (admin) and password (adminpass) and click "OK".
- 3-4 : The Web user interface window is displayed.

Configure the settings for the unit as desired.